## 實踐軟體雲操作手冊-Android

一、安裝 VMware Horizon client 軟體

1.請先上 Google Play 搜尋並安裝 VMware Horizon client 軟體

| 2.1★<br>1993年期評論                                                                                                    | -                       | VMware Horizon C |   |                |              |              |                   |                                                                                                    | lient gg                                                                                                    |  |  |
|----------------------------------------------------------------------------------------------------|-------------------------|------------------|---|----------------|--------------|--------------|-------------------|----------------------------------------------------------------------------------------------------|----------------------------------------------------------------------------------------------------|--|--|
| Non-Water Non-Water Non-W                                                                                                    | <b>1.1★</b><br>1934 則評論 | ł                |   | 超              | 遺 100<br>間次数 | 萬 次          |                   | <b>3+</b><br>3 歲以                                                                                                    | £⊙                                                                                                    |  |  |
| Image: Section of the section of the section of t                                                                                                    |                         |                  |   |                |              |              | the second second | 100                                                                                                    |                                                                                                    |  |  |
| No. No. No. No. No. No. No.   No. No. No. No. No. No. No.   No. No. No. No. No. No. No.   No. No. No. No. No. No. No.   No. No. No. No. No. No. No.   No. No. No. No. No. No.   No. No. No. No. No. No.   No. No. No. No. No. No.   No. No. No. No. No. No.   No. No. No. No. No. No.   No. No. No. No. No. No.   No. No. No. No. No. No.   No. No. No. No. No. No.   No. No. No. No. No. No.   No. No. No. No. No. No.   No. No. No. No. No. No.   No. No. No. No. No.<                                                                                                    | C Internation           |                  |   |                |              |              | 470               |                                                                                                    | Tank .                                                                                                    |  |  |
| Image: Section of the section of the section of t                                                                                                    | ·                       |                  |   |                | 0            |              | ***               | 100                                                                                                    | Fights<br>Kennel fulls place                                                                                                    |  |  |
| Marine Marine Marine Marine Marine Marine   Note Marine Marine Marine Marine Marine   Note Marine Marine Marine Marine   Note Marine Marine Marine Marine   Note Marine Marine Marine Marine   Marine Marine Marine Marine Marine   Marine Marine Marine Marine Marine   Marine Marine Marine Marine Marine                                                                                                    |                         |                  | ۲ | ۲              | 0            | 8            | ***               | han been                                                                                                    | Faglia<br>Scotte de de la secono<br>Anciente                                                                                                    |  |  |
| Image: Section of the section of the section of t                                                                                                    | · · · · · ·             |                  |   |                | 0            |              |                   | Territoria                                                                                                    | Fager<br>Encode Splan splan<br>Research and a splan splan splan<br>Research and a splan splan splan<br>Research and a splan splan sp                                                                                                    |  |  |
| And workers and a second second secon                                                                                                    |                         |                  |   |                | 6            |              |                   |                                                                                                    | Fagle<br>Extend data strat<br>Service Services<br>Market Services<br>Extension and Services<br>Extension and Services<br>Extension and Services                                                                                                    |  |  |
| P     No.     No.                                                                                                    | · · · · ·               |                  |   |                | 6            | <u></u>      |                   | Territoria<br>Territoria<br>Territoria<br>Territoria<br>Territoria<br>Territoria                                                                                                    | Fuges<br>Extension fluide games<br>Annotae<br>Marine and annotae<br>Marine annotae<br>Marine ann                                                                                                    |  |  |
| P     Barlow     Barlow                                                                                                    |                         |                  |   |                | 0            | <u></u><br>N | • • • •           | An anna<br>Naring<br>Yunt<br>Yunt<br>Yuntaki kala<br>Kasi Kasi kala<br>Kasi Kasi kala<br>Kasi Kasi kala<br>Kasi Kasi kala                                                                                                    | Faith<br>Final Andreas<br>Final Andreas<br>Final Andreas<br>Market Control of Control<br>Market Control of Control<br>Market Control of Control<br>Market Control of Control of Control<br>Market Control of Control of Control<br>Market Control of Control of Control<br>Market Control of Control of Control<br>Market Control of Control of Control of Control<br>Market Control of Control of                                                                                                    |  |  |
| P E E E E E E E E E E E E E E E E E E E                                                                                                    | · · ·                   |                  |   | 1 (k)<br>1 (k) | 0            | н<br>•       | • • •             | A Constant<br>North<br>Technologies and<br>Technologies and<br>Alexandrow<br>Decomposition<br>Constant<br>North Technologies<br>North Technologies<br>Nort                                                                               | Fight<br>Excellent and any<br>Fight Sector of the sector of the sector of th                                                                                                    |  |  |
| las apleas manitum terr<br>and<br>apleas manitum terr<br>apleas terr<br>apleas terr<br>apleas terr<br>apleas terr<br>apleas terr<br>appleas terr<br>appleas terr | · · · · · · · ·         |                  | - | 1 (k) 1 (k)    | 0            | 1            | • • •             | A Comment<br>New York<br>New York<br>New Y | Expe<br>Interface of the<br>Experimental<br>Experimental<br>Experi                                                                                                    |  |  |
| Nor<br>Anal Team Cost                                                                                                    |                         | •                |   | 1.00           | 0            |              | •                 | A Control of Control of Control o                                                                                                    | Exercit<br>Exercit Applications<br>Management<br>Management<br>Mana |  |  |
| Reg Report Cost                                                                                                    |                         | •                |   | 1 0            | 0            |              | •                 | All Control of Control of Control                                                                                                    | Expr<br>Installer Status<br>Processor<br>Processor                                                                                                    |  |  |
|                                                                                                    |                         | •                |   | 1 0            | 0            |              | •                 | All Control of Control of Control                                                                                                    | Exercit<br>Exercit Applications<br>Management<br>Management<br>Mana |  |  |

2.開啟 APP,並輸入 IP:210.70.95.194

| Horizon              |
|----------------------|
| - AND IN THE CASE OF |
|                      |
|                      |
|                      |
|                      |
| VMware Horizon       |
| 210.70.95.194        |
| 何服器說明(選擇性)           |
| 12.10                |

3.出現安全性警告請點選「繼續」

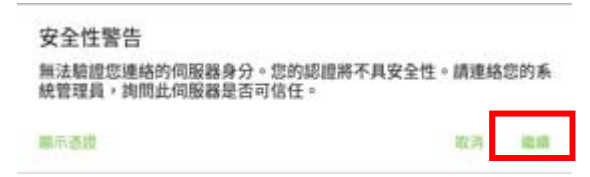

4. 輸入帳號密碼, <mark>帳號密碼預設皆為校務資訊系統帳號</mark>, 首次登入後會要求更 改密碼(ex:校務系統代碼為 1090206, 密碼為 1090206)

| ware Horizon |               |
|--------------|---------------|
|              |               |
|              |               |
|              |               |
|              |               |
|              | 1ware Horizon |

點選 CloudDesktop,進入系統

| VMware Horizon | ~~~~ ?  |
|----------------|---------|
| 全部             | 我的最愛    |
| CloudDeskto    | •       |
| 若要離開請點選插頭圖示    |         |
| VMware Horizon | প্ট 🕫 💿 |
| 全部             | 我的最愛    |
| CloudDesktop   |         |

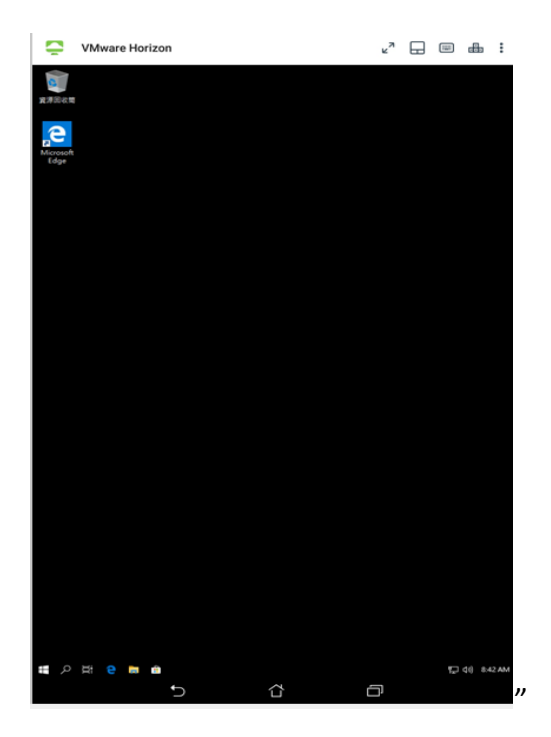

若要登出請點選右上角的 圖示選擇中斷連線即可。

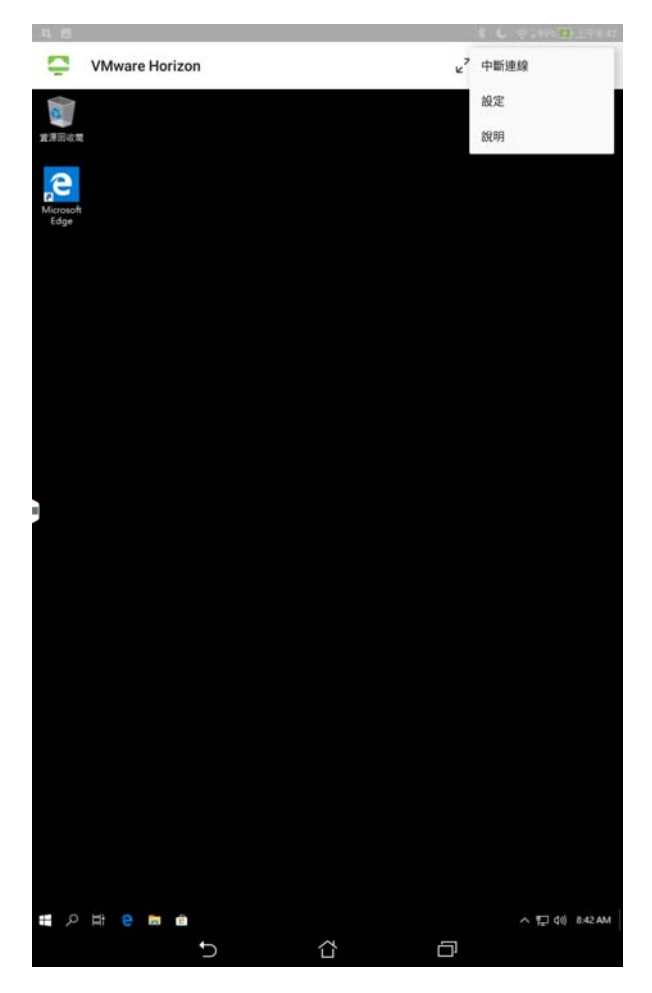